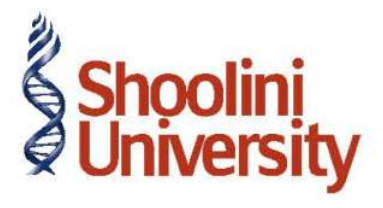

#### Course Code – COM (H) 211

Lecture 30

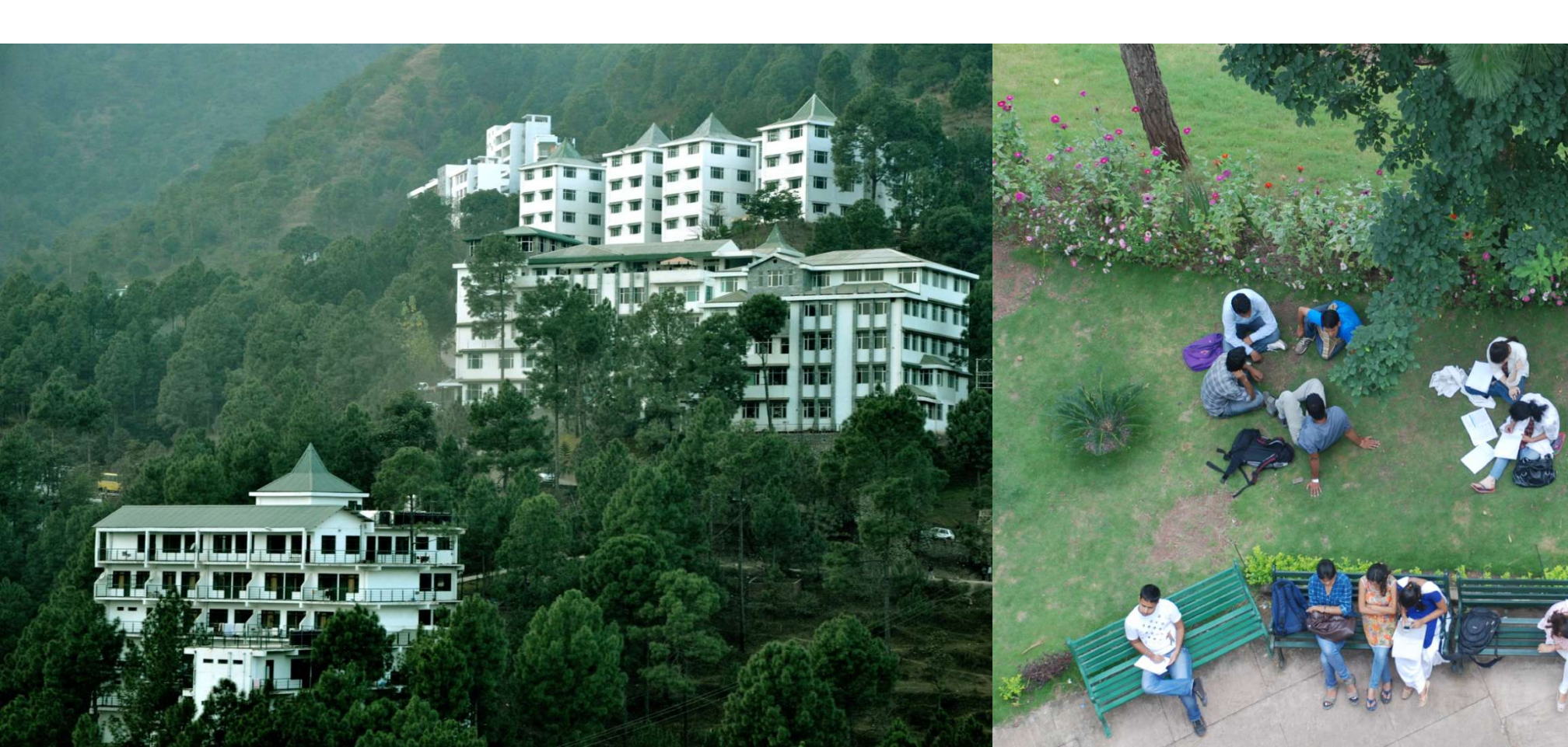

## **Applying Cost Centres to Ledger Accounts**

Create the following Ledger accounts

- Conveyance and Postage under Indirect Expenses
- Consulting Fees under Direct Incomes.

#### **Create Payment Voucher :**

Go to Gateway of Tally > Accounting Vouchers > F5: Payment > Select Petty Cash from List of Types

- 1. Date: 13-07-09
- You will notice that Tally.ERP 9 displays the Dr field. This is because the option Use
  Single Entry mode for Pymt/Rcpt/Contra is set to No in F12: Configuration, while making the billwise receipt entry.
- 3. Debit **Conveyance Rs. 20** and press **Enter**.
- 4. The **Cost Centre Allocation** sub-screen appears on entering the amount.

### **Applying Cost Centres to Ledger Accounts**

#### Select the Category as **Projects & Assignments**.

Allocate the expense to Buildings.

Press Enter for the entire amount of 20.00 for Buildings.

- 5. Since you have completed the allocation of the full amount, the cursor moves back to the main voucher screen.
- 6. Credit Petty Cash 20
- 7.Type the Narration as Paid to Amar for travelling to Brigade Road fo the Buildings Project.
- 8. Accept the voucher.

The completed Payment Voucher Creation will appear as shown :

### **Applying Cost Centres to Ledger Accounts**

Now, create one more Payment Voucher.

Go to the Gateway of Tally > Accounting Vouchers > F5: Payment > Select Petty cash.

- 1. Date: 17-07-09
- 2. Debit **Conveyance**: **Rs. 50.00**.
- 3. The **Cost Centre Allocation** sub-screen appears after you enter the amount

Select Projects & Assignments as Cost Category.

Allocate Rs. 30 to **Buildings** and Rs. 20.00 to **Roads**.

Press Enter to accept

The cursor moves to the **Cost Category** field, select **Salesmen (Cost Category) > Amar** and enter the amount as**Rs. 50** 

Press Enter to accept

# Thank You